# 考勤机说明书

#### 安全指导<mark>:</mark>

- 1、使用前请认真阅读此手册
- 2、请留意手册上所有的注意事项
- 3、如发生以下情况,请及时联系我们的技术支持:
- 电源线或插头损坏
- 液体渗入设备内
- 设备工作不正常或用户不能按照用户手册的指导下使用设备
- 设备不慎跌落或受创
- 设备刚购买发现有明显的破损迹象
- 4、请正确的插电源线

#### 注意事项:

- 请勿将本产品放置在强光直射到的地方,强光对指纹信息的采集有明显的影响,可能会导致指纹 信息无法通过验证。
- 本产品工作的温度在 0 50℃以内,否则会对设备造成损害。
- 请不要剧烈碰撞本产品,可能会导致产品内部部件松动或损坏,且不具备防水特性,请勿让产品 淋雨或受潮。

#### 指纹正确放置

注: (指纹中心尽量要放在窗口中心,考勤指纹应与采集指纹时状态相一致,否则会影响考勤准确度)

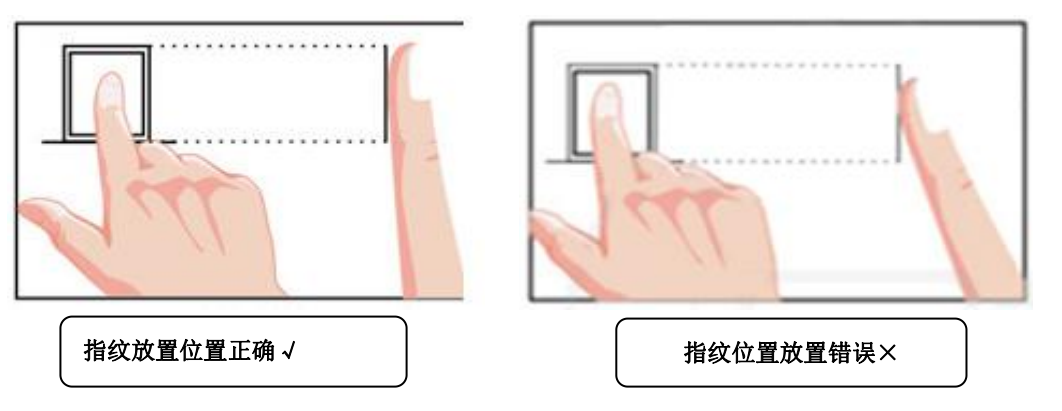

注: 干燥手指可以用哈气等方法湿润手指,考勤时将手指平按在指纹采集头上,尽量选择中、食指, 对于脱皮,受损等导致指纹图像变化的情况,可选择不容易受到磨损的无名指;极少部分人指纹质量 很差时,考虑使用 密码考勤。

### 键盘功能说明

| 1           | 2abc | 3def  | ESC  | 【ESC】 退出/取消键/在主界面显示固件版本<br>【MENU】进入主菜单键/进入菜单后可作退格键<br>【OK】 确定键/用户验证-查看记录<br>【▲】 上翻键 |
|-------------|------|-------|------|-------------------------------------------------------------------------------------|
| 4ghi        | 5jkl | 6mno  | MENU |                                                                                     |
| 7pqrs       | 8tuv | 9wxyz |      | 【▼】 下翻键<br>【 <b>Ů</b> /#】 开关/功能切换键                                                  |
| <b>U</b> /# | 0    | ОК    | ▼    | 【0】 空格键<br>【0−9】 数字和 26 个英文字母输入                                                     |

在进入"输入姓名"时,右上方出现【CHN】则为拼音输入状态,如输入"张三"按键盘输入"9(z)、 4(h)、2(a)、6(n)、4(g)""▼""0K""1"可输入"张","7(s)、2(a)、6(n)"按 "▼"找到"三"再按"OK""1"可输入"三""OK"完成输入,其他姓名可依此类推,如要输入
"TOM",可在进入"输入姓名"时,按键盘"<sup>1</sup> 改变输入状态为"ABC",并按键盘输入"8"(T)、
"6"(0)、"6"(M)"OK"完成输入,其他姓名可依此类推。

#### 考勤机操作流程

#### 一,U 盘管理 1. ,导出考勤表

 1.,导出考勤表 注:U盘下载考勤表成功后,会生成四个报表;分别是:考勤原始表、考勤汇 总表、考勤统计表、考勤异常表)

U 盘插到考勤机的 U 口上, 机器检测到 U 盘后会自动跳转到该操作界面

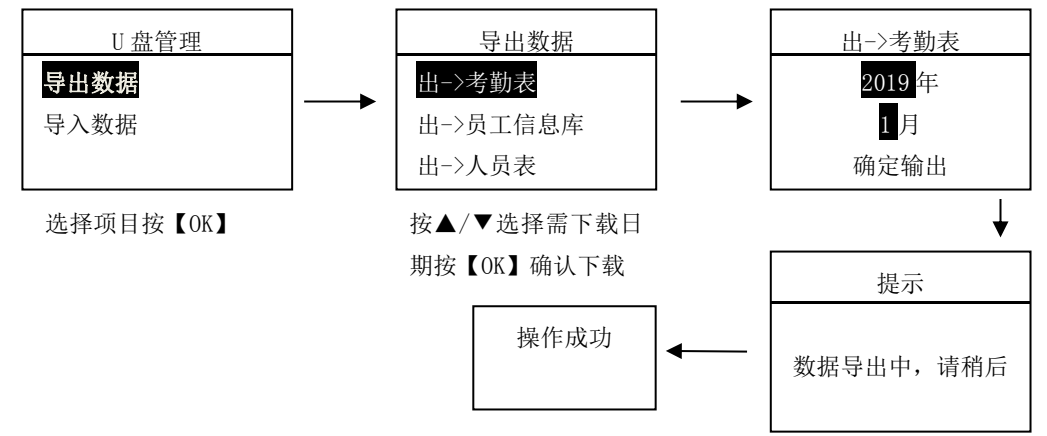

2. 导出员工信息库 (指纹+用户信息, 文件格式. dat 不能打开仅做备份)

将 U 盘插到考勤机的 U 口上,机器检测到 U 盘后会自动转到该操作界面

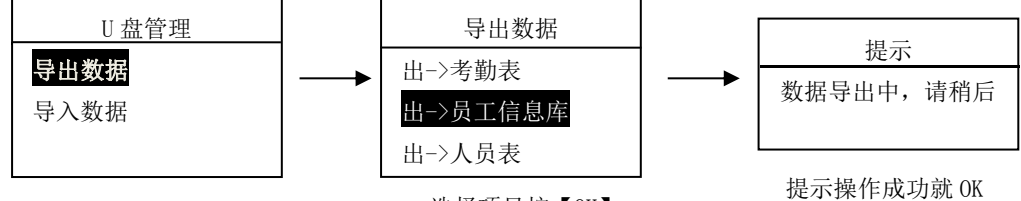

洗择项目按【OK】

#### 3. 导出人员表

将 U 盘插到考勒机的 U 口上,机器检测到 U 盘后会自动转到该操作界面

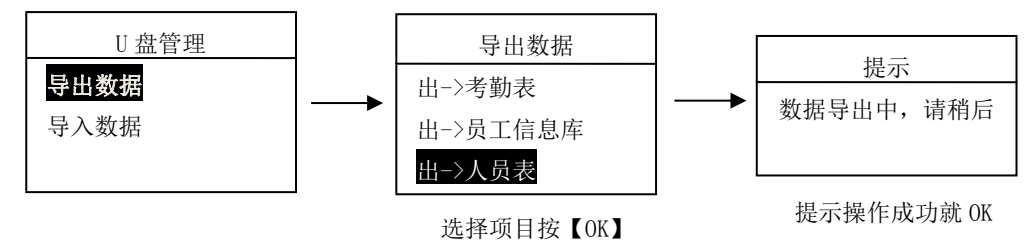

#### 导出排班表

将 U 盘插到考勤机的 U 口上,机器检测到 U 盘后会自动转到该操作界面

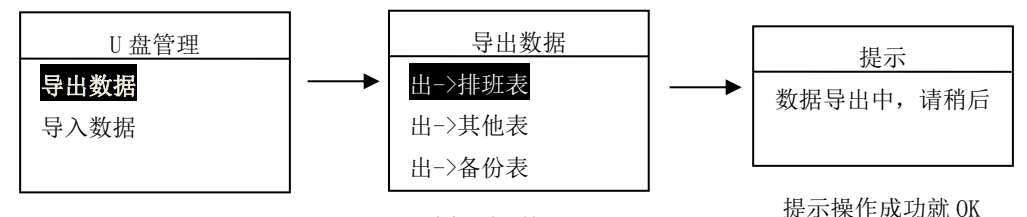

选择项目按【OK】

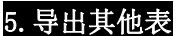

(其他表可批量设置部门, 闹铃, 节假日)

将U盘插到考勤机的U口上,机器检测到U盘后会自动转到该操作界面

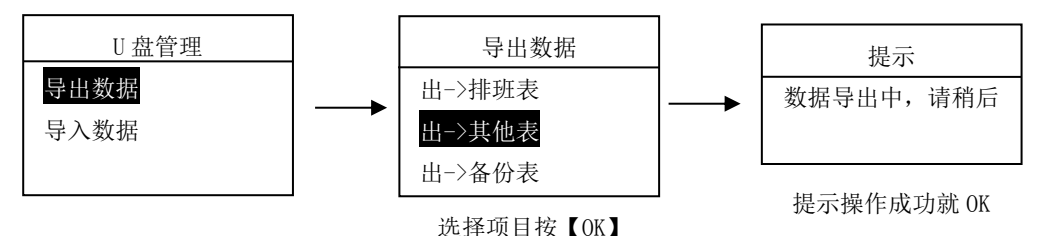

#### 6. 导出备份表

将U盘插到考勤机的U口上,机器检测到U盘后会自动转到该操作界面

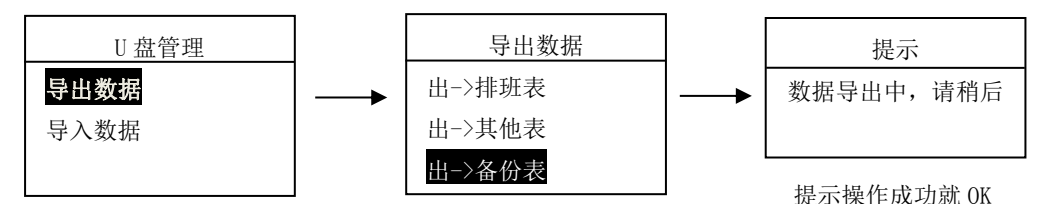

选择项目按【OK】

#### 7. 导入员工信息库 若需把考勤机上已有的人员信息和指纹导到另外一台新考勤机上(机器型号和 机器编号必须一致),再导入"员工信息库"

将U盘插到考勤机的U口上,机器检测到U盘后会自动转到该操作界面

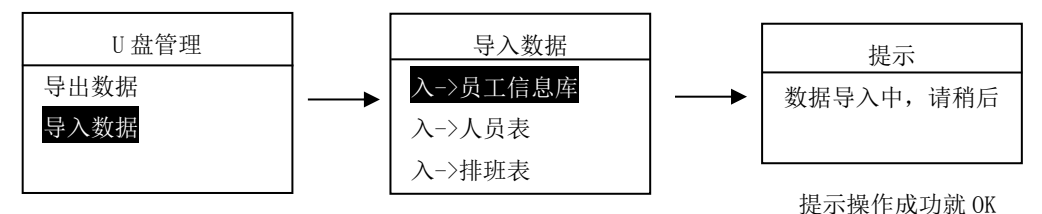

选择项目按【OK】

#### 8. 导入人员表 人员表中的"员工 ID""姓名"必须填写,否则导入人员表失败!

将U盘插到考勤机的U口上,机器检测到U盘后会自动转到该操作界面

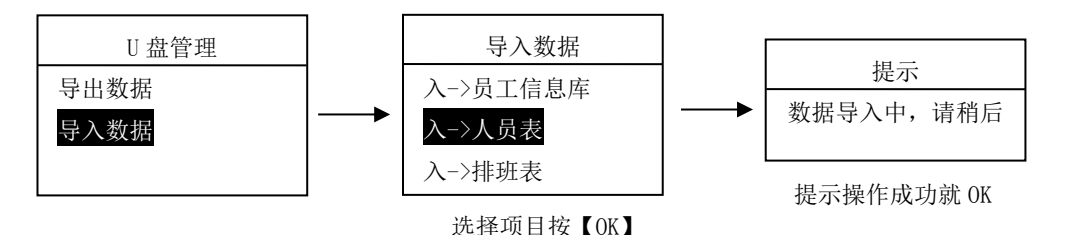

#### 9. 导入排班表 可批量设置员工排班

将U盘插到考勤机的U口上,机器检测到U盘后会自动转到该操作界面

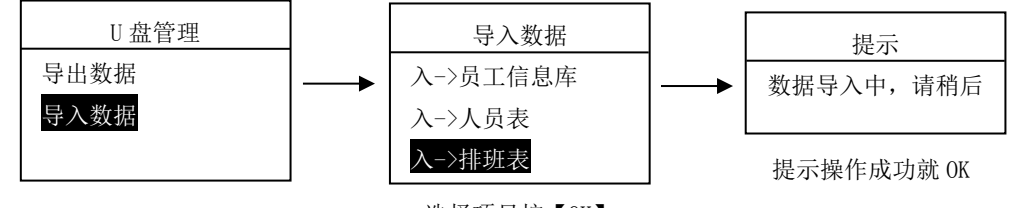

选择项目按【OK】

#### 10. 导入其他表 可批量设置部门,闹铃,节假日。

将U盘插到考勤机的U口上,机器检测到U盘后会自动转到该操作界面

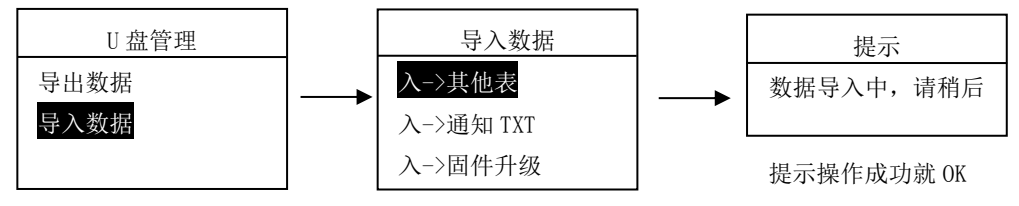

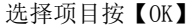

# **11. 导入通知 TXT** 通知状态默认是禁止,导入通知后会默认开启,在主界面会显示通知内容,通知 命名是通知. txt(中文)或 note. txt(英文)。

将U盘插到考勤机的U口上,机器检测到U盘后会自动转到该操作界面

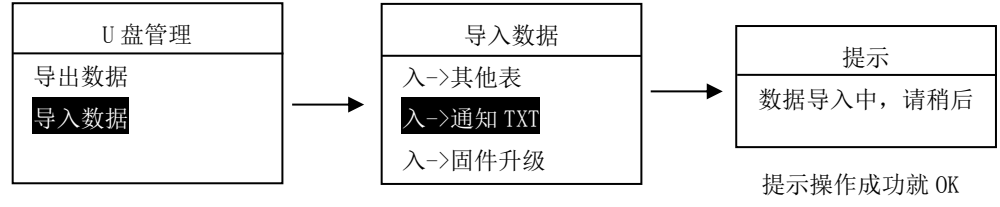

选择项目按【OK】

#### 12. 固件升级 先导出固件再导入固件升级

#### A. 导出固件:

将U盘插到考勤机的U口上,机器检测到U盘后会自动转到该操作界面

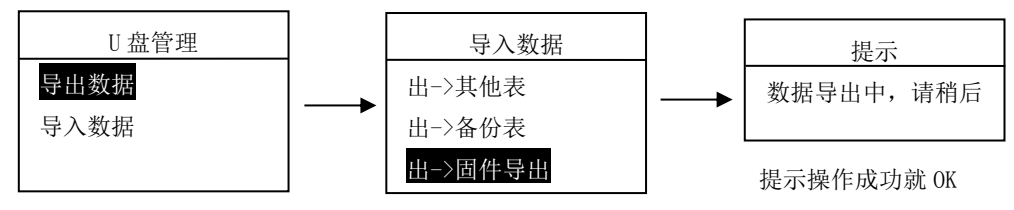

#### B. 导入固件

选择项目按【OK】

将U盘插到考勤机的U口上,机器检测到U盘后会自动转到该操作界面

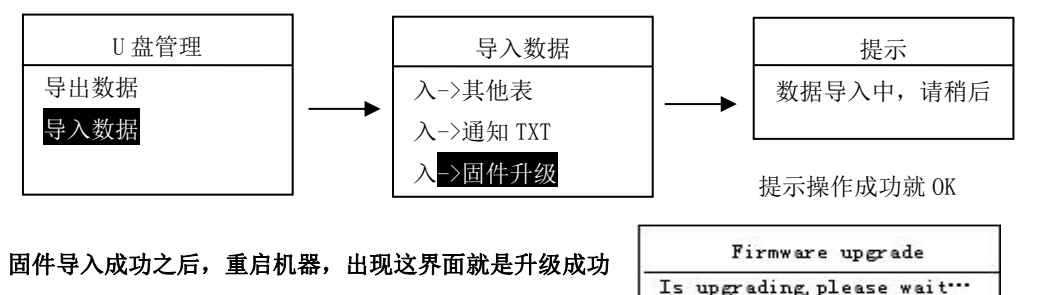

! Dont't shut off the power

#### 二,用户管理

(注:员工最多可注册 5 枚指纹)录指纹时尽量选择食指、中指,每个手指按三次,每次都得看到提示后再按,提示包括:第一次按手指、第二次按手指、第三次按手指

按【MENU】进入主菜单

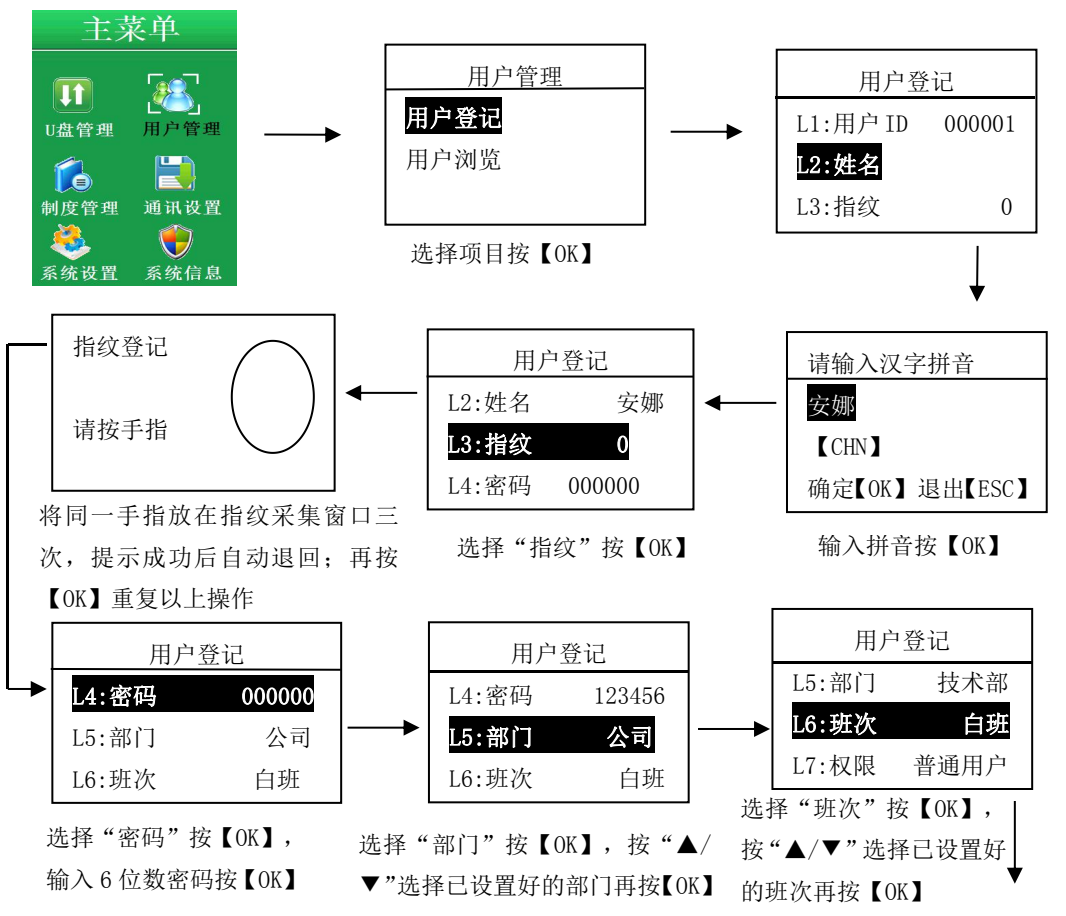

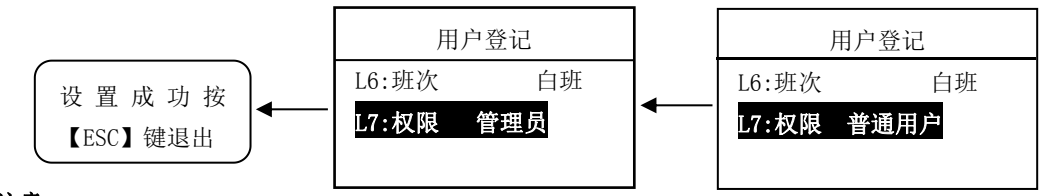

注意:

- 员工工号不能重复
- 员工名称最多可输入9位汉字
- 员工所属部门必须是选择已编辑好的部门
- 员工密码登记,可输入最长6位数字
- 输入的班次号,必须是已设置好的班次
- 用户权限包括:普通用户、管理员

(在此项只是进行单个删除)

按【MENU】进入"主菜单"

三,清除离职员工

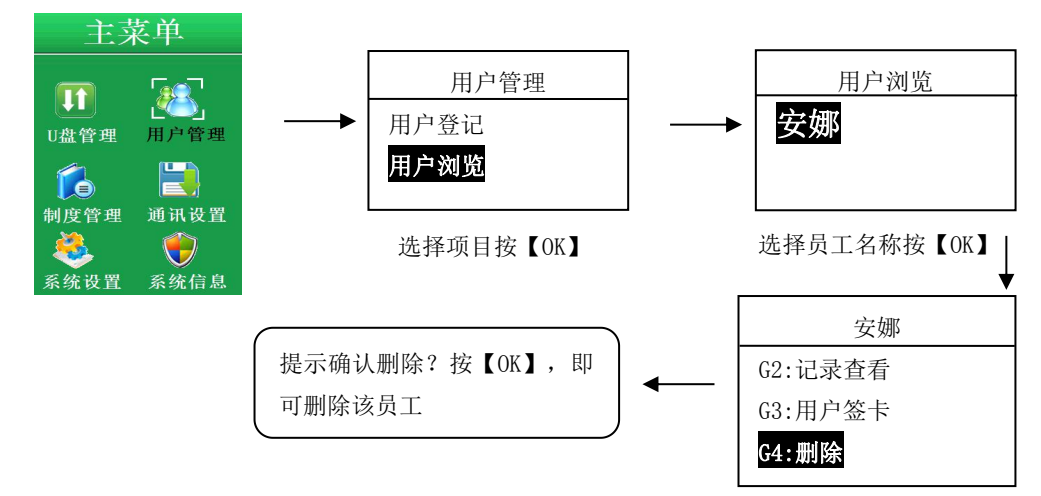

选择"权限"按【OK】,按"▲/▼" 选择"普通用户/管理员"再按【OK】

#### 四,用户签卡 (在此项是进行补打卡)

按【MENU】进入"主菜单"

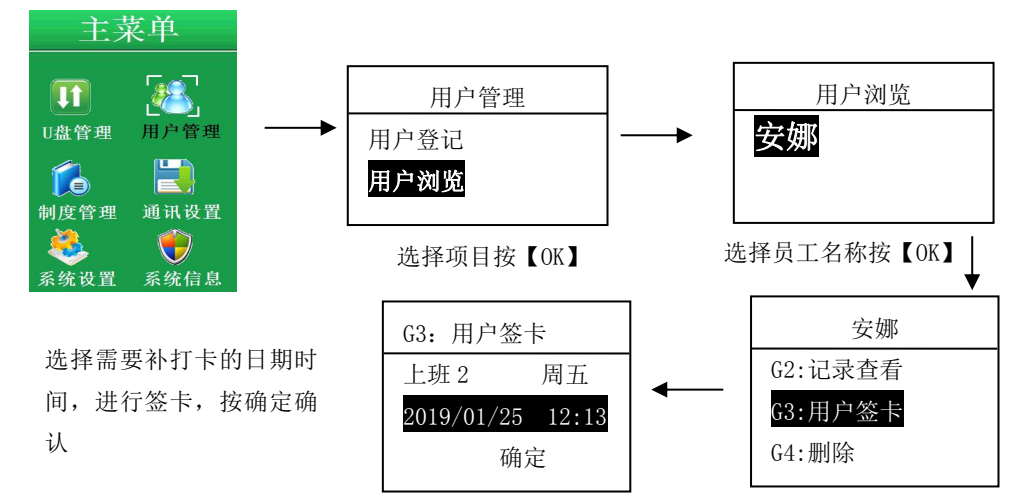

五,班次设置 (本机最多可设置 16 个班次、可用 U 盘导入排班信息)

按【MENU】进入"主菜单

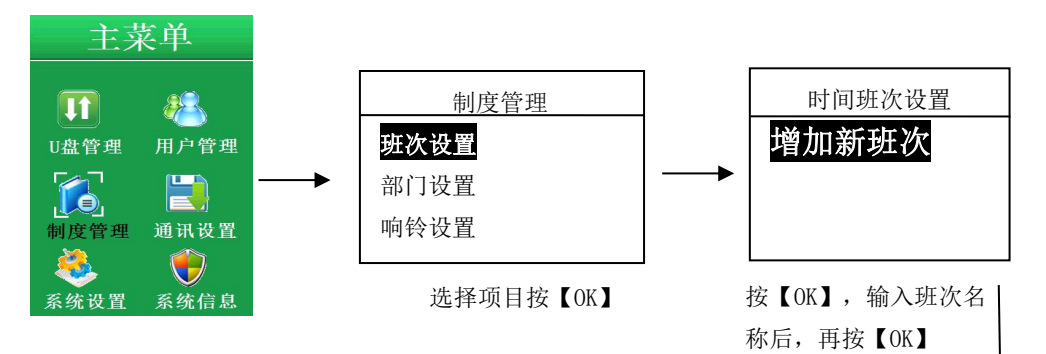

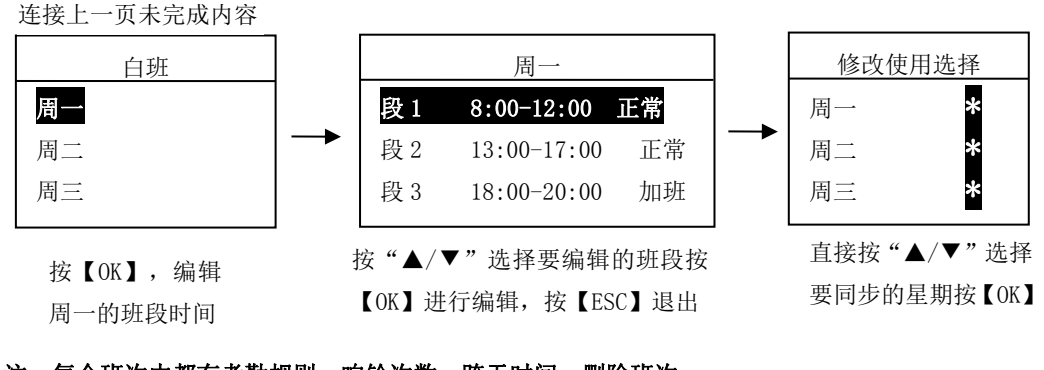

注:每个班次中都有考勤规则,响铃次数,跨天时间,删除班次。

六、部门设置

(本机最多可设置 16 个部门)

按【MENU】进入"主菜单"

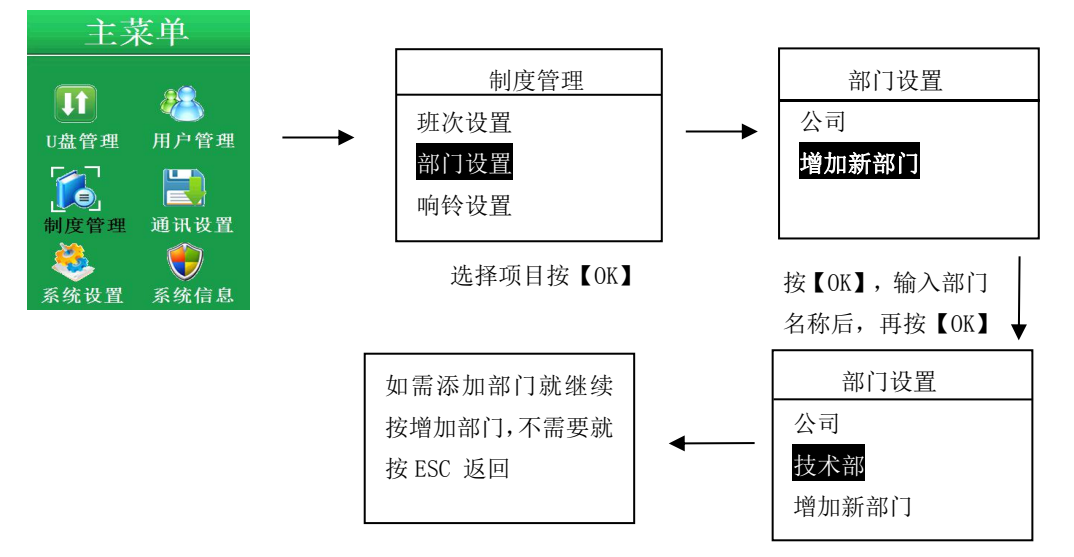

七. 删除部门 (此项是删除单个部门)

按【MENU】进入"主菜单"

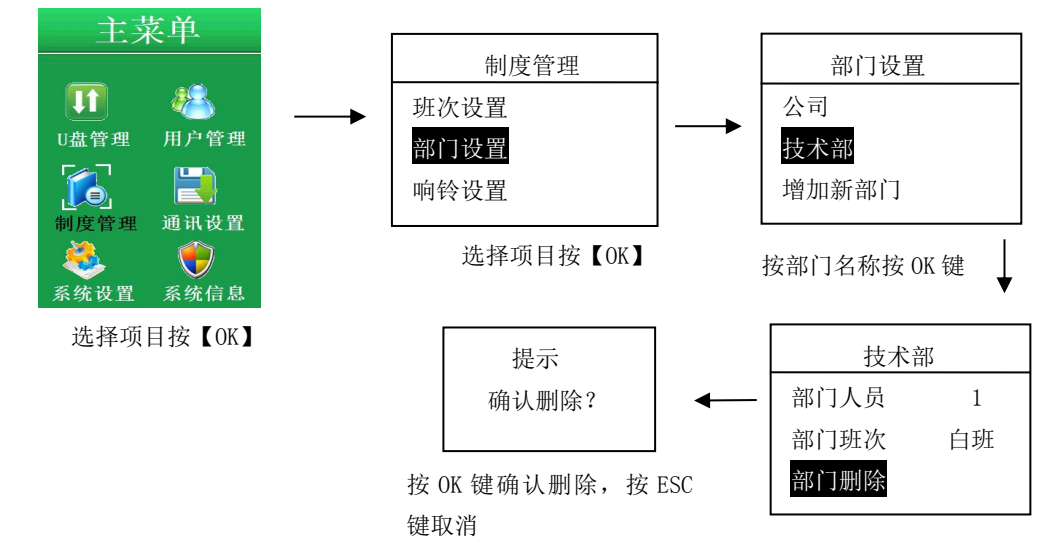

#### 八. 部门排班 (一个部门中的所有员工统一进行排班)

按【MENU】进入"主菜单"

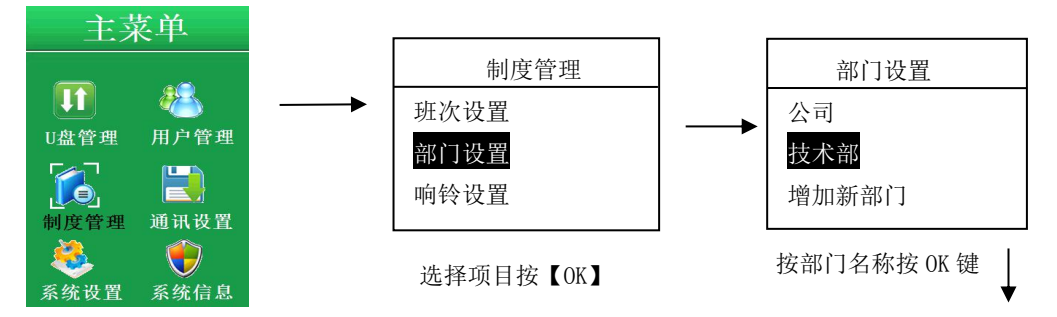

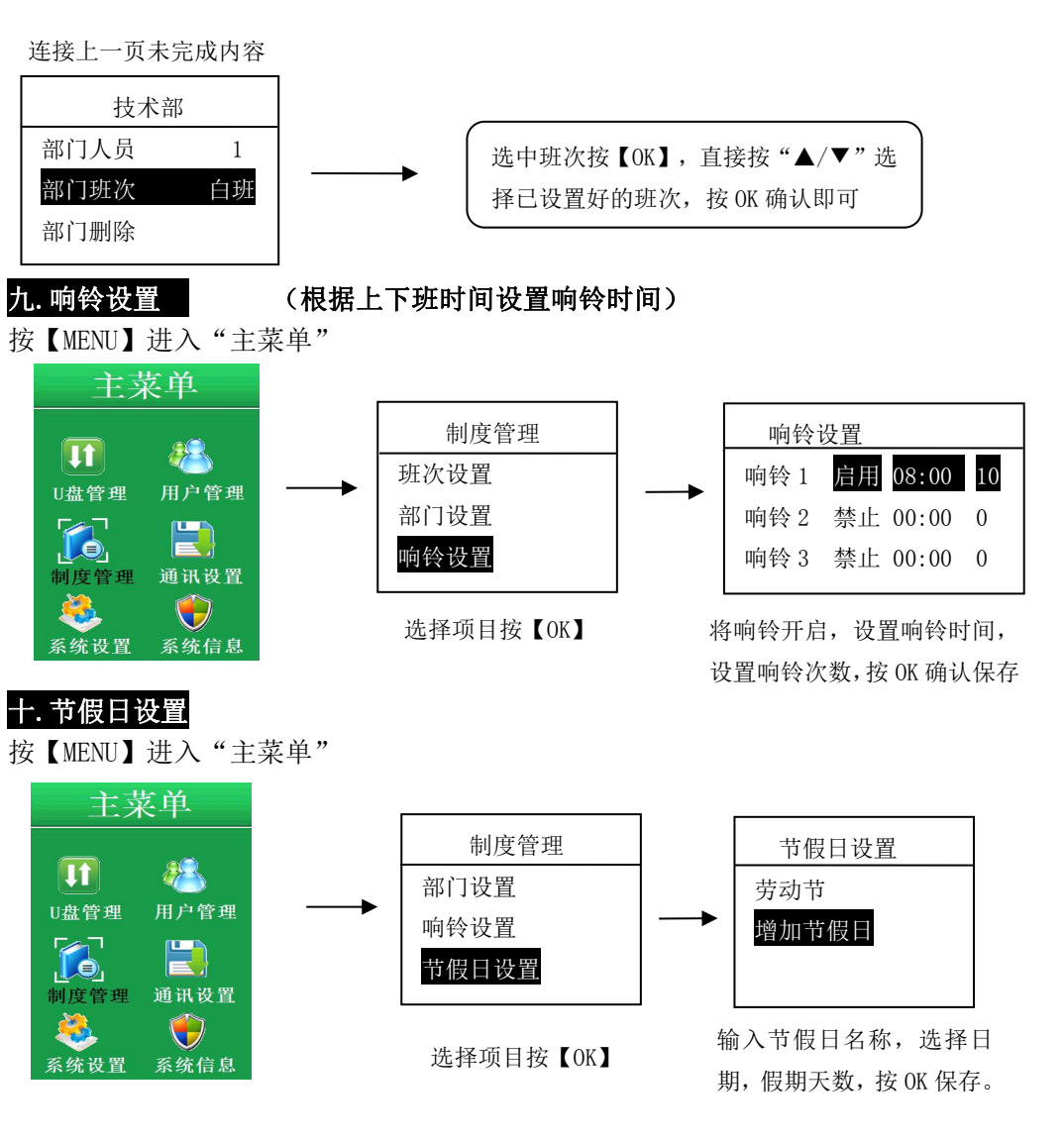

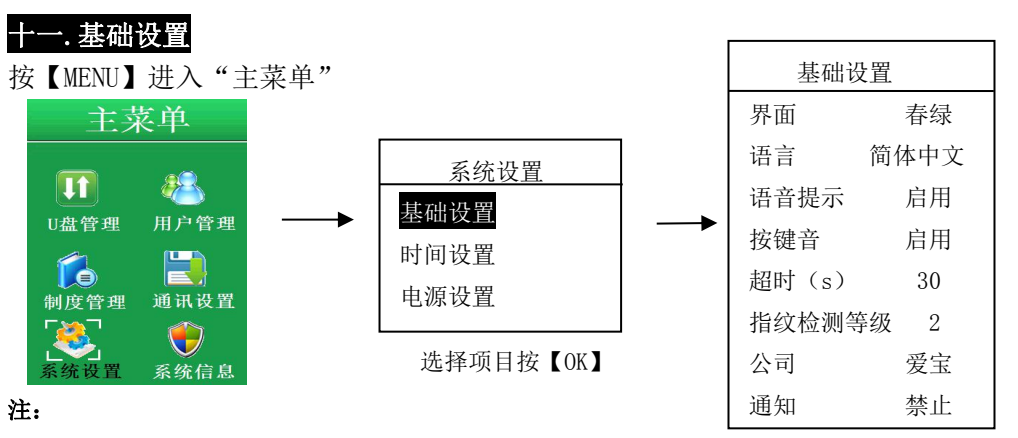

\*界面:默认是春绿可修改为天蓝色 \*语言:默认是简体中文,可切换英文

按"▲/▼"选择要编辑的按【OK】进行 编辑,按【ESC】退出

\*语音提示:默认启用(录指纹,打卡有语音提示),禁止就没有语音提示。

\*按键音:默认启用,操作机器时有声音,禁止就没声音。

\*超时(s): 默认 30 秒,进入菜单如果没有任何操作 30 秒后自动返回主界面,最多能设置 60 秒 \*指纹检测等级: 默认是 3,可设设置范围 2-4。

\*公司: 输入公司名, 仅在机器查看

\*通知:默认是禁止,导入通知时通知状态自动改为启用,通知命名是通知.txt(中文)或 note.tx(英文)。

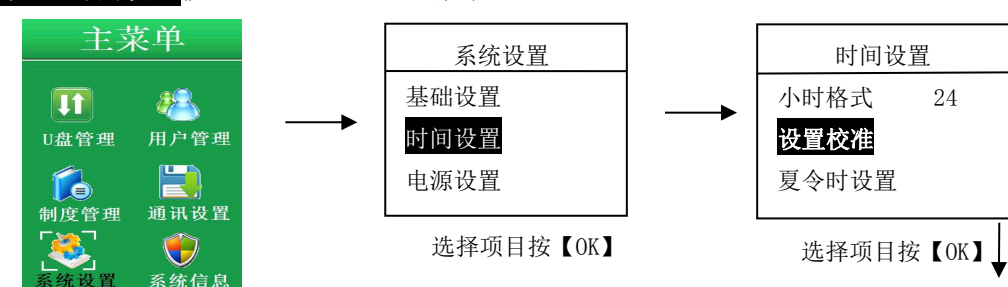

十二.时间设置按【MENU】进入"主菜单"

设置•校准 输入日期时间按【OK】确定, 2019-01-05 15:02:30 按【ESC】退出 日期: 2019 - 01 - 05 时间: 15:03:35 三.夏令时设置 按【MENU】进入"主菜单" 主菜单 时间设置 系统设置 **8**0 小时格式 基础设置 24 U盘管理 用户管理 时间设置 设置校准 夏今时设置 电源设置 通讯设置 制度管理 选择项目按【OK】 选择项目按【OK】 系统信息 夏令时设置 将夏令时状态设为启用, 状态: 启用 起始日期会默认的显示, 起始: 04-1/00:00 周一 如需要更改可将日期时间 结束:10-01/00:00 周二 重新输入

#### 十四. 电源设置

按【MENU】进入"主菜单"

**电源设置:将电源设置开启,**按键盘"**型**"可关机,将电源设置不能按关机键进行关机 休眠:将休眠开启,无任何操作时机器会进入休眠状态 休眠等待:默认是 15 分钟,可根据客户需求设置,设置好到那时间会自动进入休眠状态

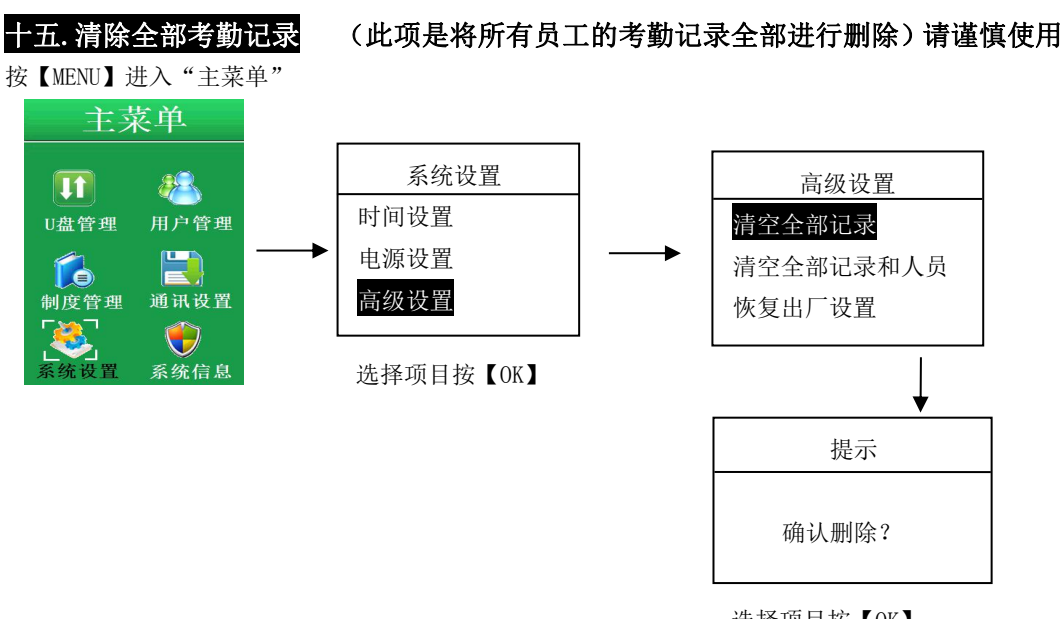

选择项目按【OK】

十六.清除全部记录和人员(此项是把考勤记录和全部人员全部进行删除)

按【MENU】进入"主菜单"

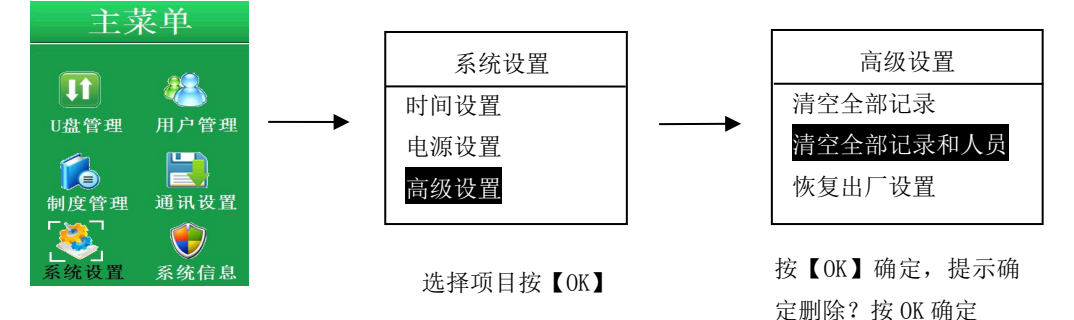

十七.恢复出厂状态

(此项是将机子进行初始化,全部数据将恢复出厂时系统默认值)

按【OK】确定

按【MENU】进入"主菜单"

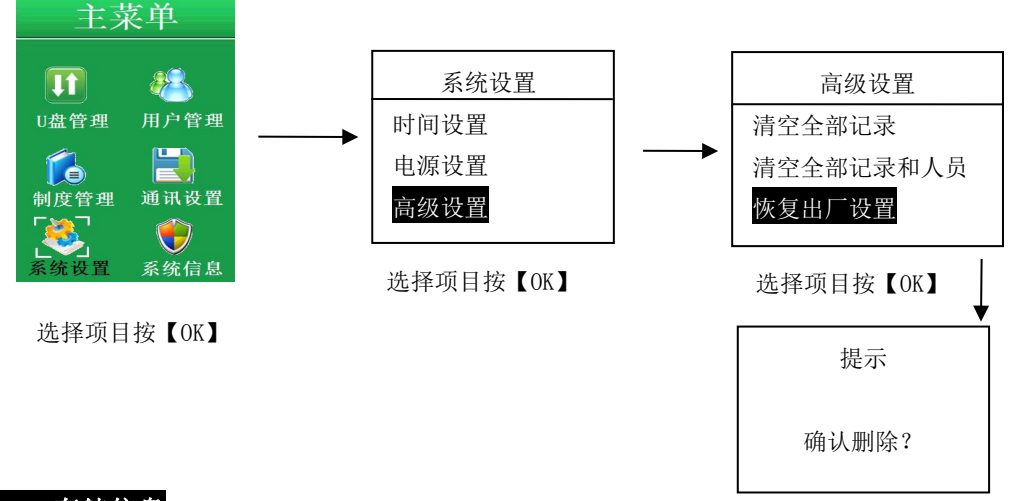

#### 十八.存储信息

按【MENU】进入"主菜单"

可查看指纹,用户注册,管理员注册,密码注册容量

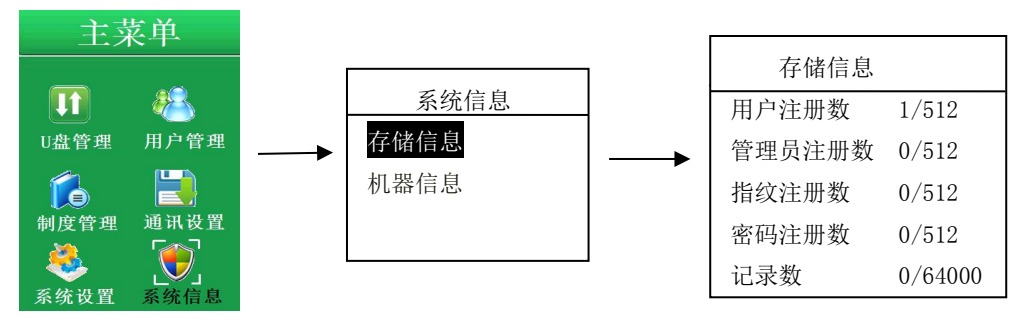

## 指纹考勤机技术参数

| 比对方式   | 1:1 / 1:N 指纹/密码 |
|--------|-----------------|
| 指纹容量   | 512             |
| 密码容量   | 512             |
| 用户注册容量 | 512             |
| 记录容量   | 64000           |
| 存储     | 外置 U 盘          |
| 认假率    | <= 0.0001%      |
| 拒真率    | <= 0.01%        |
| 电源     | 5V/1A DC        |
| 指纹采集器  | 暗背景蓝光           |
| 语言     | 简体中文/英文         |
| TFT    | 2.8'彩屏 65K 色    |
| 固件     | 支持固件升级          |
| 报表     | Excel , TXT     |
| 数据安全   | 存储 +备份 (不可擦除)   |